版 2024/09/24 版 2025/01/22

MPPT 方式ソーラー・コントローラー

(太陽電池充放電制御器)

取扱説明書

株式会社 未来舎 はこの説明書の総ての著作権を有します。これらの一部又は全てについての 使用は文書による同意を必要と致します。 記 2024 年 7 月 16 日 POWERTITE<sup>®</sup> 及び TITEPOWER<sup>®</sup> は㈱未来舎の登録商標です。

## 型名

■ PV-12MG20B (20A)

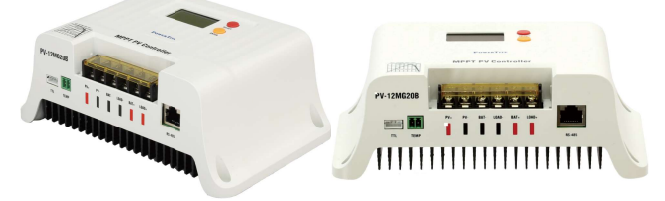

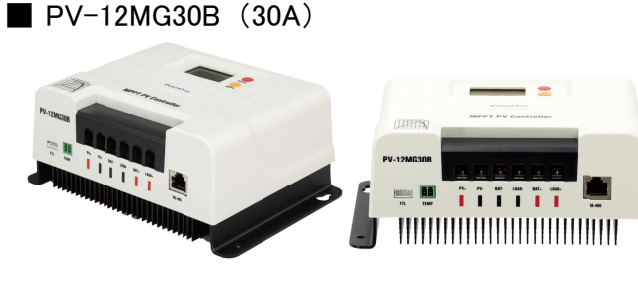

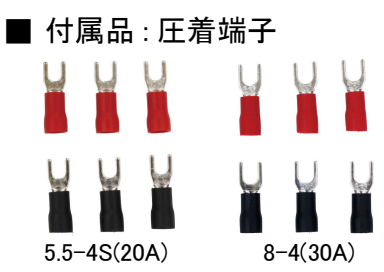

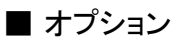

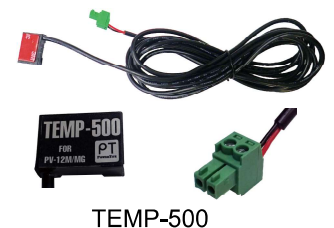

TEMP-500 (温度センサー) ケーブル 約 2.9m O MPPT 方式

ソーラーパネルの最大電力点をリアルタイムで正確 に追従し、最大エネルギーを得ることができます。

- 高電圧 / 広範囲のパネルに対応
   パネル動作電圧 20A 17V/(32V) ~ 55V
   30A 17V/(32V) ~ 95A
  - パネル開放電圧 20A 最大 60V 30A 最大 100V
- ○3種類の鉛とリチウムイオンバッテリーに対応
- 03種類の鉛とり りろイオンパクリリーに対応 - 鉛(密閉 / 開放 / ゲル) - リン酸鉄リチウムイオン
- 12 1/24 10 のバッテリーに使用可能
- 鉛 / リチウムイオンそれぞれユーザー設定可能
- 〇 最大充電電流を変更可能
- 満充電設定条件を変更可能
- 鉛バッテリーの高温 / 低温保護 \*1
- 各種保護機能<sup>\*1</sup> 逆接続 / 過電圧 / 過電流 / 過負荷 / 過温度 / 短絡
- 〇 通信制御に対応
- 高温時ディレーティング動作可能
- 放熱効果の非常に高いアルミ放熱板装備
- Bluetooth 通信に対応(内蔵) モバイルアプリを通じて製品の動作状態/ リアルタイムデータ/障害状態を表示できます。
- \*1 保護機能は 100% 保証するものではありません。

# 1. 製品概要と各部の名称

PV-12M シリーズは、MPPT(最大電力点追跡)制御方式を採用しています。 MPPTは、ソーラーパネルの最大電力点をリアルタイムで正確に追跡し、太陽エネルギーの最大エネルギーを得ることができます。 本コントローラーは、製品への損傷を最大限に回避するために、ソフトウェア/ハードウェアによる障害検出および保護機能を装備し ています。

1-1. PV-12MG20B

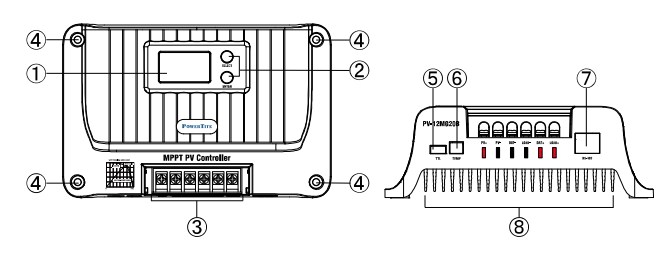

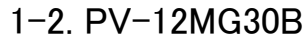

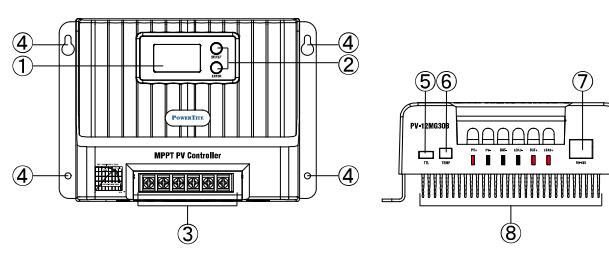

### 1-3. 各部概要

- LCD (バックライト付き)
   コントローラーの動作状態 / 設定中の内容を表示します。
- 操作キー(SELECT・ENTER) 表示項目の変更、設定変更などに使用します。
- ③ 入出力端子
   バッテリー、ソーラーパネル、負荷を接続します。
- ④ 本体取り付け穴
- ⑤ TTL 通信接続端子
   オプション BL-500 を接続します。
- ⑥ 温度センサー接続端子 オプション TEMP-500 を接続します。
- ⑦ RS485 接続端子
- ⑧ ヒートシンク

## 2. 設置と接続

### 2-1. 設置手順

#### 2-1-1 ケーブルおよび配線

バッテリーおよび負荷器との接続ケーブルはご使用のコント ローラーにあった太さのものをご使用ください。

| 電流  | ケーブル推奨太さ           |
|-----|--------------------|
| 20A | 3.5mm <sup>2</sup> |
| 30A | 8mm <sup>2</sup>   |

長いケーブルを使用する場合は、電圧が低下しますので、 さらに太いケーブルが必要な場合があります。

### 2-1-2 設置場所の選定

コントローラーは、以下の場所を避けて設置してください。

- ・直射日光の当たる場所
- 高温になる場所
- ・水の浸入しやすい場所

冷却のため、前後は必ず隙間を空け換気に配慮してください。

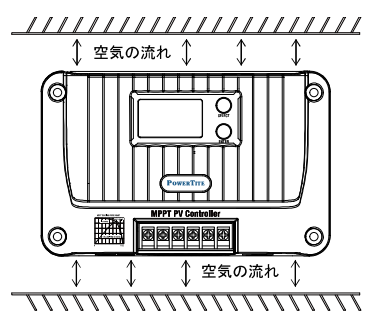

#### 2-1-3 機器の固定

コントローラーは4個のネジで取り付けます。

- (1)取り付け寸法の取り付け穴の位置に従って印を付けます。
- (2)上部の2つに取り付け穴を開けてネジで固定します。
- (3) その後に下部をネジで固定します。

## 2−2. 接続

コントローラーの前面カバーを開けて配線します。 推奨配線順序:各機器の接続は、極性 +/- を確認の上、 下記図の示す番号順に配線してください。

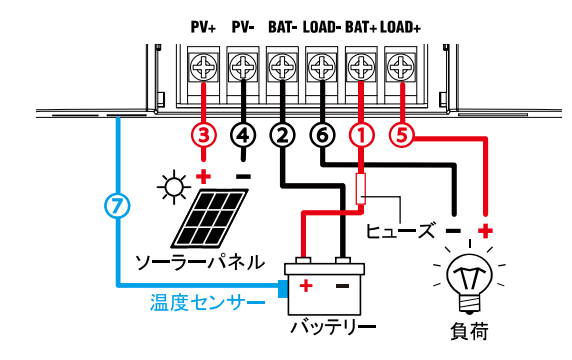

### 2-3. 設定

#### 2-3-1 鉛バッテリー

| <b>、</b> バッテリーの       | 鉛バッテリー           |                  |                  |                      |
|-----------------------|------------------|------------------|------------------|----------------------|
| 種類略称                  | 密閉型              | 開放型<br>(液浸)      | ゲル型              | ユーザー<br>設定           |
| 設定電圧                  | SLD              | FLD              | GEL              | USE                  |
| 過電圧遮断<br>電圧           |                  | 16.0V / 32.0V    |                  |                      |
| 均等化電圧                 | 14.6V /<br>29.2V | 14.8V /<br>29.6V | _                |                      |
| ブースト電圧                | 14.4V /<br>28.8V | 14.6V /<br>29.2V | 14.2V /<br>28.4V |                      |
| フロ <b>ー</b> ト電圧       |                  | 13.8V / 27.6V    |                  |                      |
| ブ <b>ー</b> スト復帰<br>電圧 |                  |                  |                  | 9 ~ 17V<br>18V ~ 34V |
| 過放電復帰<br>電圧           | 12.6V / 25.2V    |                  |                  |                      |
| 低電圧警報<br>電圧           | 12.0V / 24.0V    |                  |                  |                      |
| 過放電電圧                 | 11.1V / 22.2V    |                  |                  |                      |
| 過放電遮断<br>電圧           | 10.6V / 21.2V    |                  |                  |                      |
| 過放電遅延                 | 5秒               |                  |                  |                      |
| 充電間隔の<br>均等化          | 30 日間 一          |                  |                  | 30 日間                |
| 充電時間の<br>均等化          | 120分 —           |                  |                  | 120 分                |
| ブースト充電<br>持続時間        | 120 分            |                  |                  |                      |
| 温度補償係<br>数            | -1.5mV/°C /V     |                  |                  |                      |

### 2-3-2 リチウムイオンバッテリー

| バッテリーの    | リチウムイオンバッテリー  |                            |  |
|-----------|---------------|----------------------------|--|
| 種類 / 略称   | リン酸鉄          | ユーザー設定                     |  |
| 設定/電圧     | LI            | USE LI                     |  |
| 過電圧遮断電圧   | 16.0V / 32.0V | ブ <del>ー</del> スト電圧<br>+2V |  |
| ブースト電圧    | 14.4V / 28.8V | 9 ~ 17V<br>18V ~ 34V       |  |
| フロート電圧    | _             |                            |  |
| ブースト復帰電圧  | 13.2V / 26.4V |                            |  |
| 過放電復帰電圧   | 12.6V / 25.2V |                            |  |
| 低電圧警報電圧   | 12.0V / 24.0V | 9 ~ 17V<br>18V ~ 34V       |  |
| 過放電負荷遮断電圧 | 11.1V 22.2V   |                            |  |
| 過放電本体遮断電圧 | 10.6V / 21.2V |                            |  |
| 過放電遅延     | 5 秒           |                            |  |

# 

## 3. 動作と機能

以下記載のシステム電圧は(12V/24V/AUTO)です。

3-1. 鉛バッテリーの充電

システム電圧と、バッテリータイプ SLD/FLD/GEL/USE (ユー ザー設定)を選択してください。

下記図に示すように、鉛バッテリーの充電段階は、MPPT 充 電 / ブースト充電 / フロート充電 / 均等化充電と電流制限充 電です。

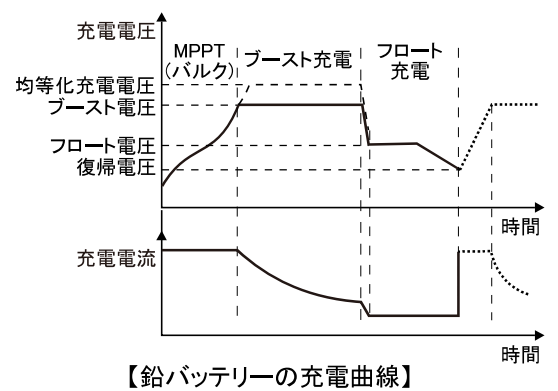

■ MPPT(バルク)充電

バッテリー電圧が目標の定電圧値に達していない場合、コン トローラーは MPPT 充電を行い、到達すると自動的に MPPT 充電を終了し、ブースト充電 / フロート充電 / 均等化充電に 切り替わります。

#### ■ ブースト充電

ブースト充電の持続時間は2時間(デフォルト)です。 持続時間が設定値に達すると、フロート充電に切り替わりま す。

#### ■ フロート充電

コントローラーが満充電と判定すると、フロート充電となり、 定電圧で充電します。

バッテリーを満充電状態に保つため、微弱な電流でバッテ リーを充電します。バッテリー電圧がブースト復帰電圧と同 程度に低下すると、フロート充電を終了し、次の充電サイク ルに再び入ります。

#### ■ 均等充雷

充電 / 放電を繰り返していると、バッテリーのセルの状態に ばらつきが発生しますが、これを均一化するために、通常よ りも高い電圧をかけて充電する均等化充電を行います。 均等化充電は 30 日ごとに自動的に行われます。均等化充 電を行わない、または行ってはいけないバッテリーを使用す る場合は、ユーザー設定にてご使用ください。

### 3-2. リチウムイオンバッテリーの充電

システム電圧とバッテリータイプ LI / USE LI (ユーザー設定) を選択してください。

下記図に示すように、リチウムイオンバッテリーの充電段階 は、MPPT 充電 / ブースト充電と電流制限充電です。

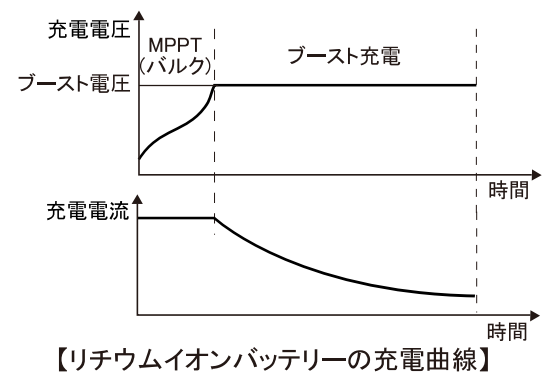

■ MPPT(バルク) 充電

バッテリー電圧が目標の定電圧値に達していない場合、コン トローラーは MPPT 充電を行い、到達すると自動的に MPPT 充電を終了し、自動的にブースト充電に切り替わります。

■ ブースト充電 満充電に達するまで、定電圧でブースト充電を行います。

### 3-3. 鉛バッテリー均等充電時の注意

注意

均等化充電では、バッテリーから爆発性ガスが発生する ため、必ず十分に換気してください。

り均等化充電は、通常の充電電圧より高いため、接続し ている他の機器の動作範囲内であるかを確認してくださ 注意い。

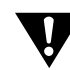

過度の充電や過度のガス発生により、電池プレートが損 傷したり、電池プレート上の活物質が脱落したりする可 注意 <sub>能性があります。</sub>

> バッテリーの仕様に合わせて関連パラメーターを設定し てください。均等化充電での高い電圧や、長い充電時 間は、バッテリーが損傷する可能性があります。

## 3-4. バッテリー温度と充電(鉛専用)

鉛バッテリーの場合は、付属の温度センサーを使用して、バッ テリーの高温および低温保護と、温度による電圧補正を行うこと が可能です。

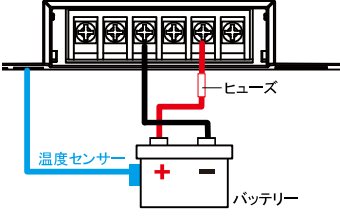

#### (1) 温度保護

遮断温度に達すると、保護機能が働き充電を停止します。 復帰温度以内を2秒以上継続すると充電を再開します。

| 機能 | 高温   | 低温    |
|----|------|-------|
| 遮断 | 65°C | −35°C |
| 復帰 | 60°C | -30°C |

(2) 電圧補正

基準 25℃に対し-1.5mV/℃/V にて充電電圧を補正します。

### 3-5. 負荷の動作モード

負荷端子への出力は以下の3つの要素により動作モードを切り替えることが可能です。

■ パネルの電圧 ( 夜間 )

パネルの電圧低下を夜間と認識することで、夜間照明の制御に使用できます。

夜間モードはパネルの電圧が上昇した際に出力停止します。

#### ■ 遅延

パネルの電圧が低下してから指定の時間経過後(遅延)に 負荷端子に出力することができます。

■ 出力時間

負荷出力を開始してから指定の時間が経過した後に自動的 に出力をやめることができます。

それぞれの条件および内容によって以下の 18 種類のモードが あります。

#### 負荷出力は保護機能が働いている場合は動作しません。

| No.    | 夜間         | 遅延 | 内容                 |  |
|--------|------------|----|--------------------|--|
| 0      | <b> </b>   | 遅延 | 夜間認識、遅延後に出力開始      |  |
| •      |            |    | 電圧上昇後に出力停止         |  |
| 1 _ 1/ | <b></b> 方問 | 波延 | 夜間認識、遅延後に出力開始      |  |
|        | 1文间]       | 建建 | No. で指定した時間後に出力停止  |  |
| 15     |            |    | 試験モード、ENTER を押すことで |  |
| 15     | I          | Ι  | 負荷出力を ON/OFF します。  |  |
| 16     | 夜間         | -  | 夜間認識後即座に出力開始       |  |
| 17     | -          | -  | 常時出力します。           |  |

### 3-6. 保護機能

3-6-1 負荷短絡保護の回復

自動または手動で負荷出力を回復することができます。

| 白新 | 1回目  | 2 回目   | 3回目   | 4回目   | 5回目  |
|----|------|--------|-------|-------|------|
| 日到 | 10 秒 | 15 秒   | 20 秒  | 25 秒  | 30 秒 |
| 手動 | ٢sei | LECT」ボ | タンを2利 | り間押し続 | ける   |

#### 3-6-2 過負荷保護

| 定格負荷        | 保護秒数 |
|-------------|------|
| 1.25 倍を超えたら | 10 秒 |
| 1.5 倍を超えたら  | 5秒   |
| 2 倍を超えたら    | 1秒   |

#### 3-6-3 機器の過温度保護

コントローラーの内部温度が 68℃を超えると過温度保護動作 となり、充電電流を制限します。 充電電流は時間の経過とともに温度によって低下します。 温度が 85℃を超えると充電を即座に停止します。

#### 3-6-4 バッテリー温度保護

オプションの温度センサー TEMP-500 にてバッテリーの温度 保護が働きます。

3-6-5 バッテリー過放電保護 バッテリーの電圧が低下すると、負荷出力または本体動作 を停止します。

#### 3-6-6 入力逆接続保護

バッテリーおよびソーラーパネルの +/- を逆に接続しても、 保護機能が働き故障することはありません。 バッテリーまたはソーラーパネルからの配線の極性を正しく 戻すと、正常に動作します。

#### 3-6-7 入力過電力保護

ソーラーパネルから定格電力以上の発電があった場合、充 電電力を定格電力の範囲内に制限します。

#### 3-6-8 入力側高電圧保護

ソーラーパネルの入力電圧が高すぎる場合、コントローラー は自動的にソーラーパネルからの入力を停止します。

| 本体  | 保護     | 復帰     |
|-----|--------|--------|
| 20A | 55V 以上 | 50V 以下 |
| 30A | 957 以上 | 907 以下 |

- 4. 操作方法の概要
- 4-1. 液晶表示内容の説明

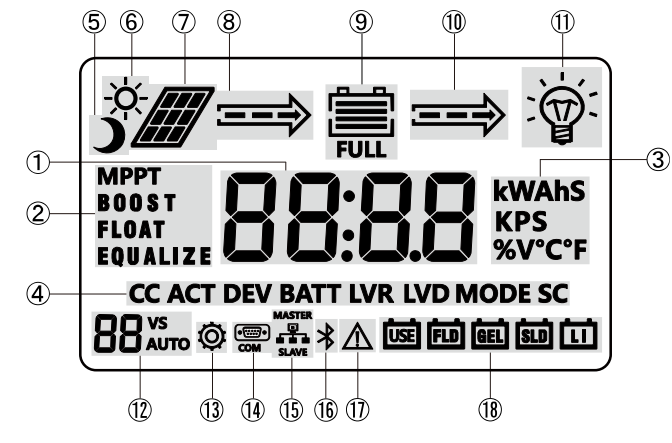

- 動作 / 設定 動作中の電圧 / 電流を表示します。 設定中は値を表示します。
- ③ 単位

①動作/設定にあわせて単位が表示されます。

④ 省略名称

表示中 / 設定中の項目に関する名称を省略して表示します。

| CC  | 充電電流  | LVR  | 過放電復帰電圧 |
|-----|-------|------|---------|
| ACT | 動作    | LVD  | 過放電電圧   |
| BAT | バッテリー | MODE | 負荷動作モード |
| DEV | 本体    | SC   | 負荷短絡    |

⑤ 月のアイコン

ソーラーパネルが発電停止中を示します。

- ⑥ 太陽のアイコン
   ソーラーパネルが発電中を示します。
- ソーラーパネルアイコン ソーラーパネルの接続を示します。
- ⑧ 充電矢印
   充電中 / 停止を示します。
- バッテリーアイコン バッテリーが満充電かどうかを示します。
- 10 負荷矢印
- 負荷出力中 / 停止中を示します。 ① 負荷アイコン

負荷が動作中かどうかを示します。

システム電圧
 システム電圧の設定状態 (12V/24V/AUTO)を表示します。

- 設定中マーク
   各値の設定中に点灯します。
- (1) コミュニケーションアイコン 通信状態を示します。
- 15 パラレル通信 通信状態を示します。
- 16 Bluetooth アイコン Bluetooth が有効です。
- システムアラーム システム警報の発生を示します。
- ⑧ バッテリータイプ
   設定中のバッテリーの種類です。
   USE/FLD/GEL/SLD/LI のいずれかが点灯します。

### 4−2. 操作

SELECT キーと ENTER キーを使用して操作します。

| 動作  | 機能                               |
|-----|----------------------------------|
| 短押し | 表示内容切替                           |
|     | 項目設定動作に移る                        |
| 長押し | ※ 負荷が短絡 / 過負荷の場合                 |
|     | 負荷短絡または過負荷保護の解除                  |
| 短押し | 設定時に設定項目の変更 / 確認                 |
| 長押し | 値変更を開始 / 終了                      |
|     | <u>動</u> 押し<br>長押し<br>長押し<br>長押し |

・設定中に5秒間操作がない場合は、通常表示に戻ります。

## 4-3. 表示 / 動作モード

表示 / 動作モードは以下の 3 種類があり、SELECT キーなど で移動します。

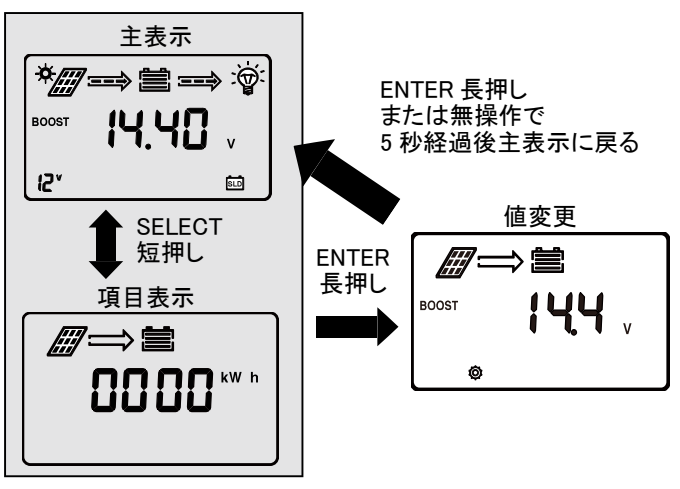

### 4-4. 液晶モードの詳細表示例

4-4-1 主表示

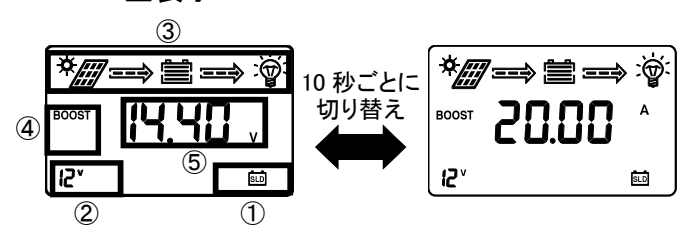

主表示ではバッテリー電圧表示と充電電流表示があり、10秒 ごとに切り替わります。

①指定されたバッテリーの種類が点灯します。

- ② システム電圧を表示します。
- ③ 動作中のアイコンまたは矢印を表示し、動作状態を示しま す。
- ④ 充電動作モード (MPPT/BOOST/FLOAT/EQUALIZE) が点 灯します。
- ⑤ バッテリー電圧または充電電流を表示します。

※上記は表示例です、動作に合わせてアイコンなどが表示 / 非表示になる場合があります。

#### 4-4-2 項目表示

項目表示では値がアイコン、単位、タイプ / 状態とともに表示 されます。

| C-1 | 5 | 7 | 0 |
|-----|---|---|---|
|     |   |   | * |

| 1. バッテリー電圧<br>単位:V<br>表示:バッテリーアイコン         | <b>≝</b><br>12.00 ↓ |
|--------------------------------------------|---------------------|
| 2. 充電電流<br>単位:A<br>表示: バッテリーアイコン           | 20.00 ^             |
| 3. パネル電圧<br>単位:∨<br>表示:パネルアイコン             | <b>00.</b>          |
| 4. パネル電流<br>単位:A<br>表示:パネルアイコン             | 10.00 ^             |
| 5.1日の発電電力量<br>単位:Wh<br>表示:バッテリー / パネルアイコン  |                     |
| 6.1 日の充電電流量<br>単位:Ah<br>表示:バッテリー / パネルアイコン |                     |
| 7. 負荷電流<br>単位:A<br>表示:負荷アイコン               | ¢<br>20.00          |

| 8.1日の放電電力量<br>単位:Wh          |        |
|------------------------------|--------|
| 表示:バッテリー/負荷アイコン              |        |
|                              |        |
| 9.1日の放電電流量<br>単位・Ab          | ( ≝⇒ 🖗 |
| 表示:バッテリー/負荷アイコン              |        |
|                              |        |
| 10. 稼働日数                     |        |
|                              | P200   |
|                              |        |
| 11. 機器の温度<br>単位 · º c またけ st |        |
| 年位 · C よたは「<br>表示 : DEV      | 250    |
|                              | DEV    |
| 12. バッテリー温度                  |        |
| 単位: C または F<br>表示: BATT      | 250 。  |
|                              | BATT   |
| 13. 負荷モード                    |        |
| 表示 : 負荷アイコン、MODE             | 15     |
|                              | MODE   |
| 14. エラー番号                    |        |
|                              | FN     |
|                              |        |
| 1                            | ·      |

#### 4-4-3 設定変更

各画面で ENTER を長押しすると設定変更モードになり、設定中マーク ② が表示されます。 値とともにアイコン、単位、タイプ / 状態が表示されます。 SELECT を短押しすると次の項目に移動します。 ENTER を短押しすると値の変更ができ、値変更中は内容が

ENTER を短押しすると値の変更かでき、値変更中は内容が 点滅します。

ENTERを短押しすると値が確定されます。 値変更中に5秒間操作しないと主表示に戻ります。

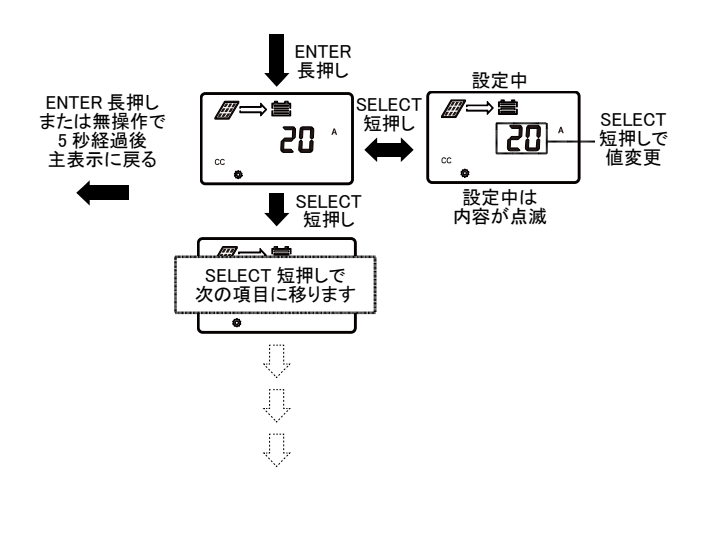

## 4-5. 設定

|                                                                                                    |                                                                  | 11 - 秋バッテリーキ技績設会 [055]                                                                           |                                       |
|----------------------------------------------------------------------------------------------------|------------------------------------------------------------------|--------------------------------------------------------------------------------------------------|---------------------------------------|
| 4-5-1 設定機能一覧と液晶表示                                                                                                    |                                                                  | 11. 40パッテリー未接続時の充電出力を指定します。<br>まテ、「ACT」、バッテリー / パカリアイコン                                          | ∕∕∕∕⇒≌                                |
| バッテリーの種類が SLD/FLD/GEL/LI は(                                                                                                    | USE 限定 )(USE/                                                    | on: 定電圧出力、oF(off): 出力なし                                                                          |                                       |
| USE LI 限定 )の項目で値の変更ができませ                                                                                                    | ±ん。                                                              |                                                                                                  | ¢                                     |
| [SLD]など[]で囲った値は出荷時の設定で                                                                                                    | ごす。                                                              | 12. 負荷出力電圧閾値 <sup>*1</sup> [5] (V)<br>負荷の変現エードの負荷出力を ON/OFF する関値で                                |                                       |
| (V),(A) などは単位です、LCD に単位として                                                                                                    | 表示されます。                                                          | 長何の夜間で「の長何山乃をONOT」930風他で<br>す。                                                                   | ς [                                   |
| 機能                                                                                                    | 設定範囲                                                             | 範囲:5 ~ 11V / 10V ~ 22V<br>表示:夜間アイコン + パネルアイコン                                                    | •                                     |
| 1.ハッテリーの種類設定 [SLD]<br> 選択: SLD / FLD / GEL / USE / LI / USE LI                                                                             |                                                                  |                                                                                                  |                                       |
| 表示:バッテリーアイコン                                                                                                    | BATT                                                             | 夜間モードで負荷出力までの時間を設定します。<br>範囲:60~3600秒<br>表示:夜間アイコン + パネルアイコン                                     | ھد<br>50                              |
|                                                                                                    |                                                                  |                                                                                                  | •                                     |
| 範囲:9.0 ~ 17.0 / 18.0 ~ 34.0<br>表示:[EQUALIZE]、バッテリー / パネルアイコン                                                                               |                                                                  | 14. 負荷出力モード [15]<br>夜間出力とモード、常時出力、テストモードを選択し<br>ます。<br>範囲:0~17                                   | É⇒<br>/5                              |
| 3.ブースト電圧 (USE/USE LI 限定 )(V)                                                                                                    |                                                                  | 表示 : [MODE]、バッテリー / 負荷アイコン                                                                       |                                       |
| 範囲: 9.0 ~ 17.0 / 18.0 ~ 34.0<br>表示: [BOOST]、バッテリー / パネルアイコン                                                                                |                                                                  | 15. 負荷短絡保護 [OFF]<br>起動時に大きな電流が発生する機器で保護機能で動<br>作しないときは OFF に設定してください。<br>on:保護有効<br>oF(の時)保護無効   | ≝⇒<br>                                |
| 4. フロート電圧 (USE 限定)(V)                                                                                                    |                                                                  | or(on). 保護無効<br>表示:[SC]、バッテリー / 負荷アイコン                                                           | <u> </u>                              |
| 範囲 : 9.0 ~ 17.0 / 18.0 ~ 34.0<br>表示 : [FLOAT]、バッテリー / パネルアイコン                                                                              | ₩₩₩<br>ROAT <b>138</b> v<br>IIIIIIIIIIIIIIIIIIIIIIIIIIIIIIIIIIII | 16. 過放電遅延時間 [5](秒)(USE/USE LI 限定)<br>低電圧遮断での負荷停止までの遅延を指定します。<br>範囲:1~60<br>表示:[LVD]、バッテリー/負荷アイコン | C C C C C C C C C C C C C C C C C C C |
| 5. 充電復帰電圧 (USE/USE LI 限定 )(V)                                                                                                    |                                                                  |                                                                                                  |                                       |
| 範囲:9.0~17.0/18.0~34.0<br>表示:[BOOST]、バッテリー(50%)/パネルアイコン                                                                                     | BOOST 132 v                                                      | 17. 温度単位 [℃ ]<br>℃ : 摂氏 / ℉ : 華氏<br>表示 : [DEV]、[BATT]                                            | 2 S.D                                 |
| 6. 負荷復帰電圧 (USE/USE LI 限定 )(V)                                                                                                    |                                                                  |                                                                                                  | <u> </u>                              |
| 負荷出力を遮断から復帰する電圧です。<br>範囲:9.0~17.0/18.0~34.0<br>表示:[LVR]、パッテリー/負荷アイコン                                                                       | €                                                                | 18.RS485 ホーレート [9600] [bps]<br>範囲:1200 ~ 115200<br>単位は KPS と表示されますが、Kbps です。                     | 9.5                                   |
| 7. 低電圧負荷遮断電圧 (USE/USE LI 限定 )(V)                                                                                                    |                                                                  |                                                                                                  |                                       |
| 負荷を遮断する電圧です。<br>範囲:9.0 ~ 17.0 / 18.0 ~ 34.0<br>表示:[LVD]、バッテリー / 負荷アイコン                                                                     |                                                                  | 19.RS485 デバイスアトレス [1]<br>範囲:1~247                                                                | ۱ ۵۵ <u>۵</u>                         |
| 8. システム電圧 [AUTO]<br>選択: 12)//24///AUTO                                                                                                    |                                                                  | 20 システム再起動                                                                                       |                                       |
| 設示:120/240/A010<br>設定を変更した場合は再起動してください。<br>再起動するまでシステム電圧アイコンが点滅します。                                                                        | ₽° ●                                                             | ENTERを押すと点滅します、もう一度 ENTERを押<br>すと再起動します。                                                         | F0 (                                  |
| 9. 最大充電電流 [20 or 30] (A)                                                                                                    |                                                                  | 21 設定リセット                                                                                        |                                       |
| <ul> <li>二 元 电 电 流 ど 利 限 し ま 9 。 0 ど 指 正 9 る ど 尤 電 し ま せ ん 。</li> <li>範 囲 : 0A ~ 充 電 定 格 電 流</li> <li>表示: [CC]、 バッテリー / パネルアイコン</li> </ul> |                                                                  | ENTERを押すと点滅します、もう一度 ENTERを押<br>すと設定値を購入時の初期値にリセットします。                                            | F02                                   |
| 10. 満充電設定 [0] (A)<br> 充雷雷流がこの値を下回ると1 分後に [FULL1を表                                                                                          |                                                                  |                                                                                                  |                                       |
| <ul> <li>ふして充電を停止します。</li> <li>※充電復帰電圧を下回ると充電を再開します。</li> <li>範囲:0~10A</li> <li>表示:バッテリー+[FULL]/パネルアイコン</li> </ul>                         |                                                                  | 22. 履歴消去<br>ENTERを押すと点滅します、もう一度 ENTERを押<br>すと履歴を消去再起動します。                                        | ۶D3                                   |
|                                                                                                    |                                                                  |                                                                                                  | ·                                     |

Ŷ

Ŷ

SC

**@** s

### 4-6. エラーコード

液晶に E0 以外の番号が表示された場合は、保護 / エラーが 発生しています、以下の表の内容に従って対応してください。 E7,E16,E17,E19 はオプションの温度センサー TEMP-500 使用 時です。

| 番<br> 号 | 概要                             | 説明                                                                                                    |
|---------|--------------------------------|----------------------------------------------------------------------------------------------------|
| E0      | 正常                             |                                                                                                    |
| E1      | バッテリー<br>過放電                   | バッテリー電圧が低下すると、過放電と判断し<br>負荷出力を OFF、その後バッテリー電圧が上昇<br>すると、負荷出力を回復します。<br>過放電 : 10.6V / 21.2V<br>回復 : 12.6V / 25.2V 以上 |
| E2      | バッテリ <b>ー</b><br>過電圧           | バッテリーが過電圧のため、充電を停止、その<br>後バッテリー電圧が低下すると、自動的に充電<br>が再開されます。<br>過電圧: 16.0V / 32.0V<br>再開: : 15.0V / 30.0V 以下          |
| E3      | バッテリ <del>ー</del><br>低電圧警報     | バッテリー電圧が低電圧警報値を下回っていま<br>す。(12.0V / 24.0V)<br>警告のみのため、動作に変化はありません。                                                  |
| E4      | 負荷短絡                           | 負荷が短絡しており、負荷出力を OFF にします。                                                                                           |
| E5      | 負荷過電流                          | 負荷過電流が発生した場合は、設定した負荷<br>出力遅延の時間を経過した後、負荷出力を停<br>止します。                                                               |
| E6      | 機器過温度                          | 機器の内部温度が 68℃を超えると、過温度保<br>護動作となります。<br>67℃を下回ると保護動作が解除されます。                                                         |
| E7      | バッテリー高温時の<br>充電                | バッテリー温度が 65℃を超えると充電は停止され、60℃を下回ると自動的に再開します。                                                                         |
| E10     | ソーラーパネル<br>過電圧                 | パネル電圧が 55V(20A) / 95V(30A) を超える<br>と充電は停止され、パネル電圧が 50V(20A) /<br>90V(30A) を下回ると、自動的に再開します。                          |
| E15     | 鉛バッテリー未接続                      | バッテリー種類に鉛を選択した場合はバッテリー<br>の接続を判断します。リチウムイオンバッテリー<br>ではエラーは発生しません。<br>バッテリーが損傷または切断されているときに未<br>接続エラーとなります。          |
| E16     | バッテリ <del>ー</del> 高温時の<br>負荷出力 | バッテリー温度が 75℃を超えると負荷出力は<br>OFF になり、70℃を下回ると再開されます。                                                                   |
| E17     | バッテリ <del>ー</del> 低温時の<br>負荷出力 | バッテリー温度が -35℃を下回ると負荷出力は<br>OFF になり、温度が上昇し 30℃を超えると負荷<br>出力が再開されます。                                                  |
| E18     | 過充電                            | 充電を停止し、バッテリー電圧が低下してから<br>10 秒後に充電を再開します。                                                                            |
| E19     | バッテリー低温時の<br>充電                | バッテリー温度が -35℃を下回ると充電は停止され、温度が上昇し -30℃を超えると充電が再開<br>されます。                                                            |
| E30     | システムエラー                        |                                                                                                    |
| E31     | 保護機能動作                         | 上記以外の保護機能が動作しています。<br>問題の動作が解除されると自動的に再開しま<br>す。                                                                    |

## 5. 通信

## 5-1. 通信機能

本コントローラーは以下の通信機能を持っています。 ご使用の通信の種類を選択した上でお問い合わせください。 RS485 / TTL / Bluetooth

## 5-2. スマートフォン連携

5-2-1 アプリケーションのダウンロード お持ちのスマートフォンに合わせて Google Play または iPhone のアプリケーションをインストールしてください。

### 5-2-2 ソーラーコントローラーとの接続

アプリケーションを開くと接続画面が表示されます。 「すぐに追加」ボタンを押すと「BT-TH」で始まる製品が表示されますので、「接続」してください。

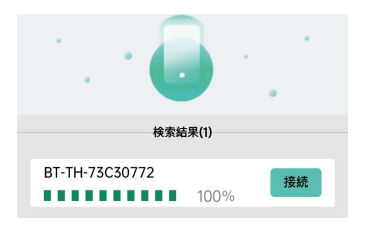

### 5-2-3 アプリケーション

- スマートフォンでは以下のことが可能です。
- ・ソーラーコントローラーの現在の動作状態の確認
- ・動作履歴の確認
- ・設定の変更 設定変更は右上の歯車マーク (る) を押してください。

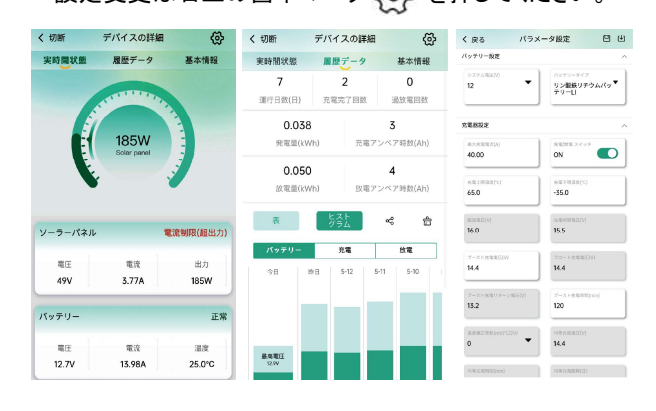

# 

## ご使用上の注意・警告

## 6-1. システムメンテナンス

コントローラーの最適な動作性能を長期間維持するために、 以下の項目を定期的に点検することをお勧めします。

- ・コントローラーの周囲の空気の流れが妨げられていないこ とを確認し、ラジェーターに汚れやゴミが付着している場合 は取り除きます。
- ・障害またはエラーが見つかったら、適時に修正措置を講 じます。
- ・端子部の腐食、絶縁損傷、高温や焼損・変色、ケース の歪み等がないか確認し、適時修理または交換してくださ 11
- ・露出した電線や断線、絶縁不良の電線がないか確認し、 適時に修理または交換してください。
- 汚れ、虫の巣、腐食などがないか確認し、あれば適時に 掃除してください。

## 感雷

危険感電する危険があるため、上記の確認や操作を行う前 に、必ずコントローラーの電源がすべて外されていること を確認してください。専門職以外の者がこのような操作 を行うことは禁止されています。

## 6-2. 設置上の注意事項

/ バッテリー取り付けの際は十分注意してください。 湿式バッテリーを取り付けるときは、保護メガネを着用し 注意 てください。バッテリーの酸性溶液に触れた場合は、す ぐにきれいな水で洗い流してください。

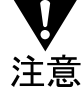

ショートを防ぐため、バッテリーの近くに金属物を置かな いでください。

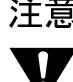

′密閉式でないバッテリーでは、充電時にガスが発生する 可能性がありますので、周囲の換気を良くしてください。 注意 また、可燃性ガスが発生する可能性がありますので、 火花を近づけないでください。

屋外設置時は、直射日光や雨水の浸入を避けてくださ 注意 い。

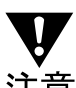

′ケーブルは端子にしっかり固定し、ネジの締め付けも確 認してください。

注意 車両など振動のある場所では、ケーブルの揺れによるコ ネクタの緩みを避けるため、ケーブルを結束バンドで固 定することを推奨します。

コントローラーのアース端子を接地してください。

注意

本機にはバッテリーおよびソーラーパネルの逆接続保護 機能がついていますが、通常 +/- の逆接続は禁止され 注意 ています。取り付けの際はご注意ください。

# ✔ 安全のために

警告 このコントローラーは、人体の安全上の上限を超える電 圧を扱う可能性があるため、このマニュアルをよく読み、 安全操作の確認を完了するまでは操作しないでくださ い。

## ′ 分解・修理

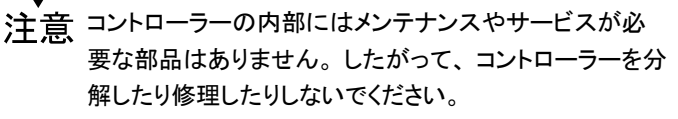

## 水気注意

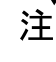

注意 コントローラーは屋内に設置し、部品の露出や水の浸入 を避けてください。

## 温度注意

運転中、放熱器は非常に高温になる場合がありますの 注意 で、コントローラーは風通しの良い場所に設置してくださ い。

## トューズまたはブレーカー

注意 バッテリー、太陽光パネルとの間にヒューズまたはブレー カーを取り付けることを推奨いたします。 ヒューズまたはブレーカーはコントローラーの設置と配線 時には取り外しまたは切断して作業を行ってください。

## 接続

危険 バッテリー/太陽光パネル/負荷用の各端子にしっかり と固定されていることを確認してください。接続に緩みが あると熱が蓄積して加熱などの危険を引き起こす可能性 があります。

# 7. 規格

| 型名                 | PV-12MG20B                  | PV-12MG30B      |  |  |
|--------------------|-----------------------------|-----------------|--|--|
| バッテリータイプ           | 鉛:密閉、開放、                    | ゲルとユーザー設定       |  |  |
|                    | リチウム:リン酸鉄とユーザー設定            |                 |  |  |
| システム電圧             | 12V / 24V                   |                 |  |  |
| バッテリー              | 8 0V ~                      | < 32 0V         |  |  |
| 動作電圧範囲             | 0.00 ~ 32.00                |                 |  |  |
| 定格充電電流             | 20A                         | 30A             |  |  |
| 待機電流               | 10mA 以下                     |                 |  |  |
| ソーラーパネル            | 12V : 260W                  | 12V : 400W      |  |  |
| 最大電力               | 24V : 520W                  | 24V : 800W      |  |  |
| ソーラーパネル<br>最大開放電圧  | 60V                         | 100V            |  |  |
| ソーラーパネル            | 最大 55V                      |                 |  |  |
| 動作電圧               | 復帰 50∨                      |                 |  |  |
| MPPT               | (充電電圧 +2V)~                 | (充電電圧 +2V)~     |  |  |
| 動作電圧範囲             | 45V                         | 72V             |  |  |
| MPPT 効率            | > 99%                       |                 |  |  |
| 充電変換効率             | 85% ~ 98%                   |                 |  |  |
| 定格負荷電流             | 20A                         |                 |  |  |
| 負荷動作モード            | 常時動作、夜間動作、検査用               |                 |  |  |
|                    |                             | 、可间制限可能         |  |  |
| Bluetooth 通信       | 内臓                          |                 |  |  |
|                    | PV : 逆接続 / 短絡 / រ           | 過電圧 / 過電流 / 逆流  |  |  |
| /口 =# +% +比        | バッテリー: 逆接続 / 短絡 / 過電圧 / 過放電 |                 |  |  |
| 保護機能               | 温度センサー使用時は過温度               |                 |  |  |
|                    | 本体過温度、負荷短絡および過負荷            |                 |  |  |
| 動作温度               | -35°C∼ 65°C                 |                 |  |  |
| 防水規格               | IP32                        |                 |  |  |
| 冷却モ <del>ー</del> ド | 自然冷却                        |                 |  |  |
|                    | 181.0 x 117.7 x             | 187.0 x 133.0 x |  |  |
| 可法 (WXDXH)         | 61.7mm                      | 71.9mm          |  |  |
| 重量                 | 約 0.65kg                    | 約 1.2kg         |  |  |
|                    |                             |                 |  |  |

規格は予告なく変更及び修正することがあります。

8. 外形図

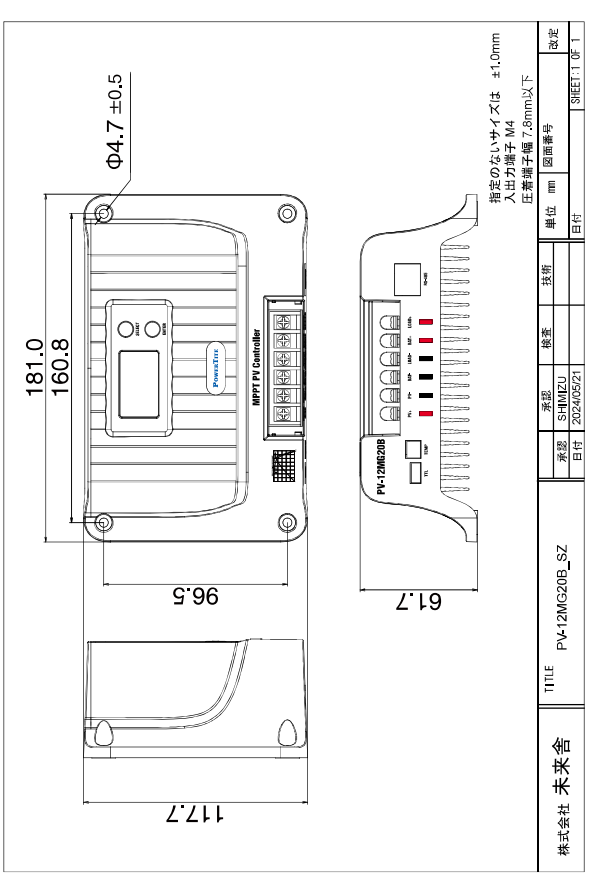

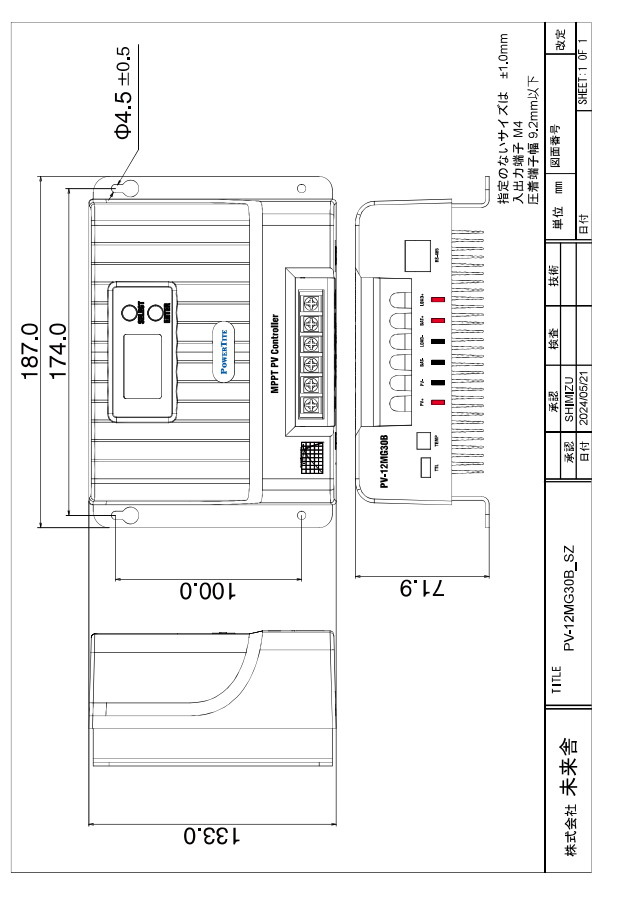

9. 資料 9-1. 表示項目 バッテリー電圧 パネル電圧 負荷モード システムアラーム 充電電流 € liif 嘗 15 **ED** 12.00 17.00 . 20.00 ^ MODE バッテリー温度 パネル電流 動作表示:電圧 動作表示:電流 E 25.0 ... 10.00 . \*///==> 🚔 🛶 🖗 \*///==> 🖄 🐳 воовт 20.00 BOOST **||4||4||]** , 機器の温度 1日の発電電力(kW) ł2° 12\* SLD SLD *∭⇒*≦ 10 秒ごとに自動で切り替わります **25.0** °c 1日の放電電力(kw) 稼働日 1日の放電時間(Ah) 負荷電流 日の充電時間 (Ah) 1 ∕∰⇒≌ Ð ^ 00.05 0024 9-2. 設定項目 バッテリー種類 均等化電圧 フロート電圧 充電復帰電圧 負荷復帰電圧 ブースト電圧 *≣⇒*≌ *॑ ∏⇒*≦ ∕∕∕ □⇒ 🖗 鰽 **144** . 125 . **132** 145. 138 BATT ۵ 鉛バッテリー 未接続設定 最大充電電流 低電圧負荷遮断 満充電設定 システム電圧 *∭⇒*≦ ∕∕∕∕ ∕∕∕⇒≦ Ë  $\square \Longrightarrow \heartsuit$ 20 no ACT Ø сс LVD (2° 🌼 a ø tÖt <u> 負荷出力電圧閾値</u> 負荷出力モード <u>負荷出力遅延</u> 負荷短絡保護 過放電遅延時間 لتلار  $\Box \Longrightarrow \heartsuit$  $\Xi \Longrightarrow \heartsuit$ IS MODE 5 **S** , **60** on ۰ ø ø RS485 ボーレート 温度単位 再起動 RS485 アドレス 履歴消去 設定リセット EVBATT SCO F02 F03 FO I [00] **9.6** KPS 0 🕾

# 10. 困ったときは

- インジケーターと LED ライトが消灯
   バッテリーとソーラーパネルが正しく接続されているかを確認してください。
- ソーラーパネルに電圧があり、バッテリー側から電圧が出 カされず、コード E1/E15 が表示される
   - バッテリーの接続を確認してください。
   リチウムイオンバッテリーでは遮断していないか確認してください。
   い。
- 適正なバッテリーが接続されているにもかかわらず、LCD 画面のバッテリーアイコンがゆっくり点滅し、コード E1 が表示される。

- バッテリーの電圧とコントローラーのシステム電圧が一致しているか確認してください。またコントローラーのシステム電圧を AUTO に設定して再起動するように設定してください。

- 画面上のシステム電圧 12V/24V アイコンが点滅 システム電圧の変更を設定してシステムを再起動してください。
- コントローラーが充電に失敗する
   配線が間違っていないか、ソーラーパネルの電圧が定格 値を超えていないか、バッテリーが過電圧になっていないか、
   LCD 画面に内部過温度、外部過温度、外部リチウムイオンバッ テリー低温のエラーコードが表示されているか、鉛バッテリーの断線、E7/E10 を表示するか等を確認してください。
- 充電電流が定格に達しない

- 過温度保護による充電電流保護が働いている可能性があり ます。

バッテリーが満充電に近い場合は充電電流は定格より少なく なります。

- 一部のロードの開始に失敗する
   配線が正しいことを確認の上、負荷短絡保護機能を無効にしてみてください。
- 画面に「FULL」と表示され充電が停止する - 充電遮断電流条件が満たされると充電が停止します。 電 圧がブースト充電復帰電圧を下回ると、充電は自動的に再開 されます。

■ システムアラームコードあり - 詳細はエラーコード一覧を参照してください。 ■ 解決が困難なその他の問題または例外

- 再起動(F01)またはコントローラーのリセット(F02)を試 み、システム構成に従って関連パラメーターを再度リセットし てください。

## 11. MPPT とは

MPPTは、電気モジュールの動作状態を調整することでソーラー I(A) パネルがより多くの電気エネルギーを出力できるようにする高度 な充電技術です。太陽電池アレイの非線形性により、その曲線 上には最大電力点が存在します。

MPPTを備えたソーラー コントローラーは、アレイの最大電力 点を常に追跡して、バッテリーを最大のエネルギーで充電できま す。

たとえば、12V のソーラーシステムの場合、ソーラーパネルの ピークツーピーク電圧(Vpp)は約17V ですが、バッテリーの電 圧は約12V であるため、一般的なチャージコントローラーがバッ テリーを充電するとき、電圧はソーラーパネルの電圧が約12V な ので、ソーラーパネルの最大電力を十分に発揮できません。

MPPT コントローラーは、この問題を克服し最大入力電力に達 するようにソーラーパネルの入力電圧と電流をリアルタイムで調 整します。従来の PWM コントローラーと比較して、MPPT コントロー ラーはソーラーパネルの電力を最大限に発揮できるため、より大 きな充電電流を提供できます。一般的に MPPT コントローラーは PWM コントローラーよりもエネルギー利用率を 15% ~ 20% 向上さ せることができます。

周囲温度や照明条件が異なるため、最大電力点は頻繁に変 化しますが、当社の MPPT コントローラーは、さまざまな条件下 でリアルタイムでパラメータを調整できるため、システムは常に最 大動作点に近くなります。

これらの動作は完全に自動化されており、調整は必要ありません。

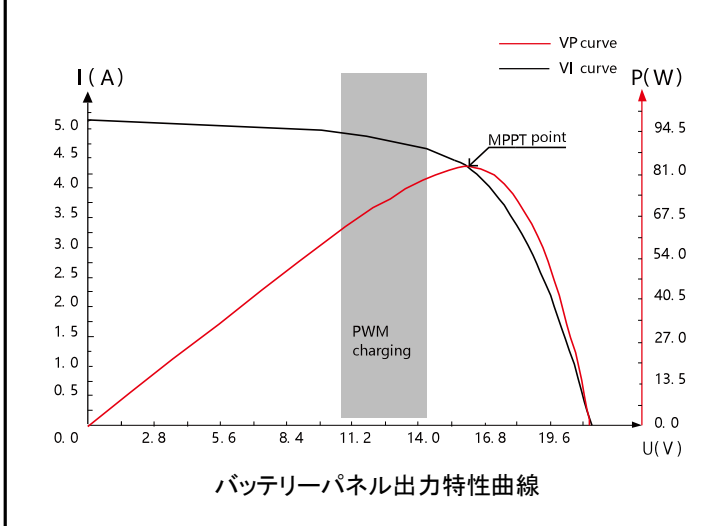

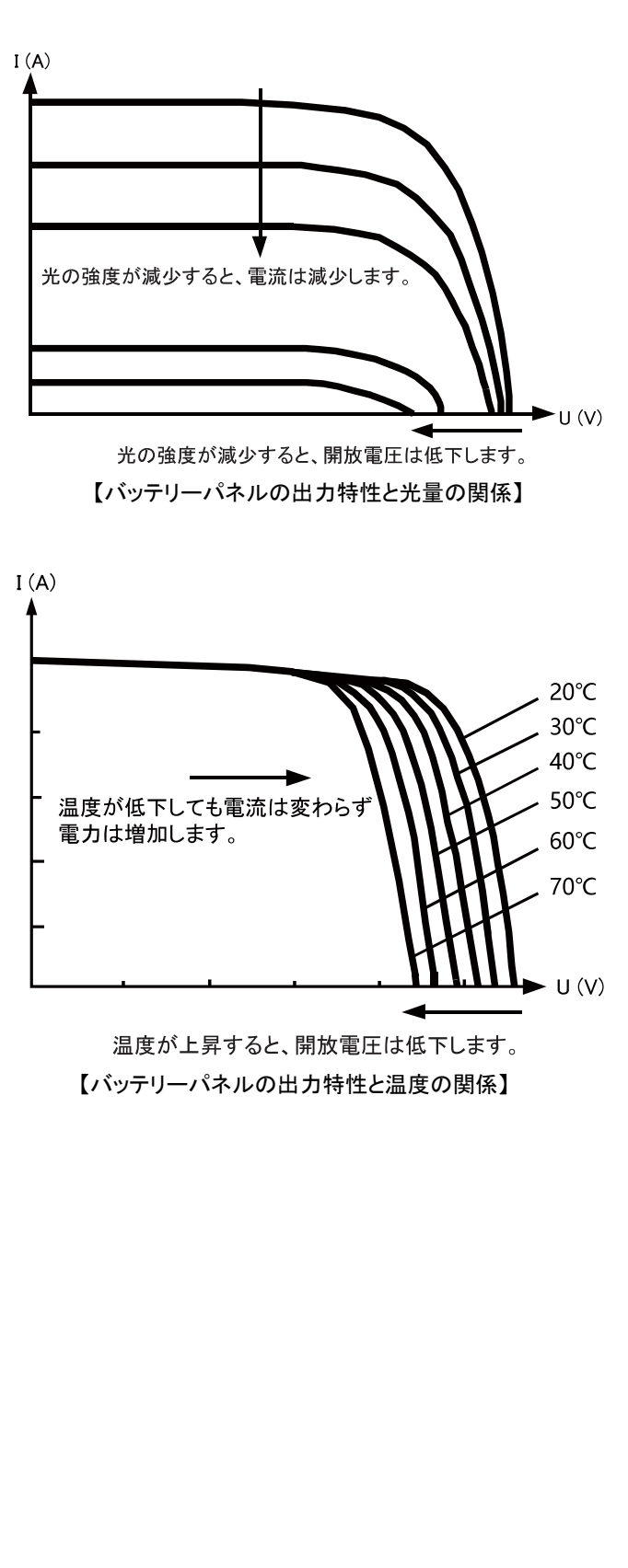

# ----PowerTite®------

# 目次

| 1. 製品概要と各部の名称        | 2 | 4. 操作方法の概要            | 6  |
|----------------------|---|-----------------------|----|
| 1-1. PV-12MG20B      | 2 | 4−1. 液晶表示内容の説明        | 6  |
| 1-2. PV-12MG30B      | 2 | 4−2. 操作               | 6  |
| 1-3. 各部概要            | 2 | 4-3. 表示 / 動作モード       | 6  |
|                      |   | 4-4. 液晶モードの詳細表示例      | 7  |
| 2. 設置と接続             | 3 | 4-4-1 主表示             | 7  |
| 2-1. 設置手順            | 3 | 4-4-2 項目表示            | 7  |
| 2-1-1 ケーブルおよび配線      | 3 | 4-4-3 設定変更            | 7  |
| 2-1-2 設置場所の選定        | 3 | 4−5. 設定               | 8  |
| 2−1−3 機器の固定          | 3 | 4-5-1 設定機能一覧と液晶表示     | 8  |
| 2−2. 接続              | 3 | 4-6. エラーコード           | 9  |
| 2−3. 設定              | 3 |                       |    |
| 2-3-1 鉛バッテリー         | 3 | 5. 通信                 | 9  |
| 2-3-2 リチウムイオンバッテリー   | 3 | 5−1. 通信機能             | 9  |
|                      |   | 5-2. スマートフォン連携        | 9  |
| 3. 動作と機能             | 4 | 5-2-1 アプリケーションのダウンロード | 9  |
| 3-1. 鉛バッテリーの充電       | 4 | 5-2-2 ソーラーコントローラーとの接続 | 9  |
| 3-2. リチウムイオンバッテリーの充電 | 4 | 5-2-3 アプリケーション        | 9  |
| 3−3. 鉛バッテリー均等充電時の注意  | 4 |                       |    |
| 3-4. バッテリー温度と充電(鉛専用) | 5 | 6.ご使用上の注意・警告          | 10 |
| 3-5. 負荷の動作モード        | 5 | 6-1. システムメンテナンス       | 10 |
| 3−6. 保護機能            | 5 | 6-2. 設置上の注意事項         | 10 |
| 3-6-1 負荷短絡保護の回復      | 5 |                       |    |
| 3-6-2 過負荷保護          | 5 | 7. 規格                 | 11 |
| 3-6-3 機器の過温度保護       | 5 | 8. 外形図                | 11 |
| 3-6-4 バッテリー温度保護      | 5 | 9. 資料                 | 12 |
| 3-6-5 バッテリー過放電保護     | 5 | 9-1. 表示項目             | 12 |
| 3-6-6 入力逆接続保護        | 5 | 9−2. 設定項目             | 12 |
| 3-6-7 入力過電力保護        | 5 | 10. 困ったときは            | 13 |
| 3-6-8 入力側高電圧保護       | 5 | 11. MPPTとは            | 14 |
|                      |   |                       |    |

株式会社 未来舎

〒 114-0001 東京都北区東十条5-5-9 TEL 03-3901-8261 FAX 03-3901-8207 http://www.powertite.co.jp/